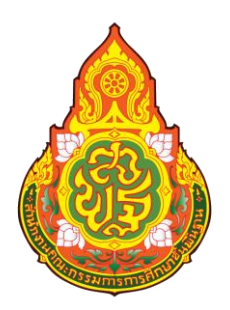

# คู่มือการปฏิบัติงาน การบันทึกบัญชีรับเงินในระบบ New GFMIS Thai

# นางนัตกานต์ แสนญาติสมุทร นักวิชาการเงินและบัญชีชำนาญการ

กลุ่มบริหารงานการเงินและสินทรัพย์ สำนักงานเขตพื้นที่การศึกษาประถมศึกษาเชียงใหม่เขต ๔ คู่มือการปฏิบัติงานเล่มนี้ จัดทำขึ้นเพื่อรวบรวมวิธีการปฏิบัติงานบัญชีเกี่ยวกับระบบรับและนำส่งเงิน เรื่อง การบันทึกบัญชีรับเงินในระบบ New GFMIS Thai ตามภารกิจของผู้รวบรวม เพื่อใช้เป็นคู่มือในการ ปฏิบัติงานและเป็นประโยชน์กับผู้เกี่ยวข้องในการปฏิบัติงาน ซึ่งจะส่งผลทำให้ข้อมูลทางบัญชีของหน่วยงาน มีความครบถ้วนและถูกต้อง น่าเชื่อถือ และเกิดประสิทธิภาพสูงสุด

ด้วยความหวังเป็นอย่างยิ่งว่า คู่มือการปฏิบัติงานเล่มนี้จะเป็นประโยชน์ต่อผู้ปฏิบัติงานได้เป็นอย่างดี

นางนัตกานต์ แสนญาติสมุทร นักวิชาการเงินและบัญชีชำนาญการ

## สารบัญ

| เรื่อง                                                | หน้า |
|-------------------------------------------------------|------|
| การบันทึกบัญชีรับเงินในระบบ New GFMIS Thai            | ଭ    |
| ขั้นตอนการปฏิบัติงานในระบบ New GFMIS Thai             | ଭ    |
| - การรับเงินรายได้แผ่นดินของตนเอง นส.๐๑ (RA)          | ଭ    |
| - แผนภาพแสดงขั้นตอนการปฏิบัติงานในระบบ New GFMIS Thai | តា   |
| - รายงานการรับรายได้และนำเงินส่งคลัง (RA)             | ಡ    |
| - การรับเงินนอกงบประมาณฝากคลังของตนเอง นส.๐๑ (RB)     | ଭଭ   |
| - แผนภาพแสดงขั้นตอนการปฏิบัติงานในระบบ New GFMIS Thai | ଭଳ   |
| - รายงานการรับรายได้และนำเงินส่งคลัง (RB)             | ଭମ   |
| - ระยะเวลาการบันทึกรับเงินในระบบ New GFMIS Thai       | ଭର୍ଜ |
| - กฎหมายที่เกี่ยวข้อง                                 | ଭଟ   |

## คู่มือการปฏิบัติงานบัญชี

## ระบบการรับและนำส่งเงิน (Receipt Process)

การบันทึกบัญชีรับเงินในระบบ New GFMIS Thai

การรับเงินรายได้แผ่นดินของตนเอง

การรับเงินนอกงบประมาณฝากคลังของตนเอง

ขั้นตอนการปฏิบัติงานในระบบ New GFMIS Thai

### การรับเงินรายได้แผ่นดินของตนเอง นส01 (RA)

- 1. เข้าระบบ New GFMIS Thai โดยเลือก ระบบรับและนำส่งรายได้ และ " จัดเก็บรายได้ "
- เลือกเมนู "นส.01 การรับเงินของหน่วยงาน"
- 3. กรอกข้อมูลดังนี้

| รายการ รายละเอียด |                              |
|-------------------|------------------------------|
| ประจำวันที่       | วันที่เกิดรายการ             |
| ประเภทการรับเงิน  | RA - รายได้แผ่นดิน           |
| การอ้างอิง        | เล่มที่/เลขที่ใบเสร็จรับเงิน |

#### ข้อมูลทั่วไป

| รายการ     | รายละเอียด                                                  |
|------------|-------------------------------------------------------------|
| ประเภทเงิน | ระบุประเภทเงินที่ได้รับ                                     |
|            | - กรณีเงินสด/เซ็คผลประโยชน์                                 |
|            | - กรณีเงินฝากธนาคารเพื่อนำส่งคลัง                           |
|            | <ul> <li>กรณีเงินฝากธนาคารรายบัญชีเพื่อนำส่งคลัง</li> </ul> |
| จำนวนเงิน  | ระบุจำนวนเงินที่ได้รับ                                      |

| รายการ                    | รายละเอียด                                                 |
|---------------------------|------------------------------------------------------------|
| รหัสศูนย์ต้นทุนที่จัดเก็บ | ระบุศูนย์ต้นทุน                                            |
|                           | : 2000400466                                               |
|                           | สำนักงานเขตพื้นที่การศึกษาประถมศึกษาเชียงใหม่ เขต 4        |
|                           | : 2000400467                                               |
|                           | โรงเรียนในสังกัด สำนักงานเขตพื้นที่การศึกษาประถมศึกษา      |
|                           | เชียงใหม่ เขต 4                                            |
| รหัสรายได้                | ระบุรหัสรายได้ 3 หลักให้สัมพันธ์กับรหัสบัญชีแยกประเภท เช่น |
|                           | : 821 ดอกเบี้ยเงินฝากธนาคาร                                |
|                           | : 811 รายได้เหลือจ่าย                                      |
|                           | : 830 รายได้ไม่ใช่ภาษีอื่น                                 |
| คำอธิบายรายการ            | ระบุคำอธิบายรายการ เช่น ดอกเบี้ยเงินฝากธนาคารโรงเรียน      |

รายการจัดเก็บ

| รายการ              | รายละเอียด                                            |
|---------------------|-------------------------------------------------------|
| รหัสบัญชีแยกประเภท  | ระบุรหัสบัญชีแยกประเภท (GL) เช่น                      |
|                     | : 4203010101 ดอกเบี้ยเงินฝากธนาคาร                    |
|                     | : 4206010102 รายได้เหลือจ่าย                          |
|                     | : 4206010199 รายได้ไม่ใช่ภาษีอื่น                     |
| จำนวนเงิน           | ระบุจำนวนเงินที่ขอเบิก                                |
| รายละเอียดเพิ่มเติม | ระบุคำอธิบายรายการ เช่น ดอกเบี้ยเงินฝากธนาคารโรงเรียน |

4. เลือกเมนู " จัดเก็บรายการนี้ลงตาราง " ให้ตรวจสอบความถูกต้องครบถ้วนของเอกสารที่จะพิมพ์ เช่น วันที่เอกสาร เอกสารอ้างอิง รหัสบัญชีแยกประเภท GL จำนวนเงิน ศูนย์ต้นทุน แหล่งของเงิน เป็นต้น

5. เลือกเมนู " จำลองการบันทึก " ปรากฏข้อความ " ตรวจสอบเอกสาร - ไม่มีข้อผิดพลาด "

6. เลือกเมนู " บันทึกข้อมูล " จดบันทึกเลขที่เอกสารที่ได้จากระบบ New GFMIS Thai คือ 1XXXXXXXX โดยบันทึกไว้ในสมุดทะเบียนคุมการรับเงินรายได้แผ่นดินของตนเองของหน่วยงาน

7. เลือกเมนู " แสดงข้อมูล " หรือ " พิมพ์รายงาน "

8. สั่งพิมพ์รายงาน โดยเลือก PDF

## แผนภาพแสดงขั้นตอนการปฏิบัติงานในระบบ New GFMIS Thai

|                                                                                                    | ระบบรับและนำส่งรายได้                                                                                      |
|----------------------------------------------------------------------------------------------------|----------------------------------------------------------------------------------------------------|
| New<br>GFMIS<br>Thai                                                                                      | ระบบบริหารการเงินการคลังภาครัฐแบบอิเล็กทรอนิกส์ใหม่<br>NEW GOVERNMENT FISCAL MANAGEMENT INFORMATION SYSTEM |
| าหัสผู้ใช้ : A0300300003T001                                                                              | ซื้อผู้ใช้: ดำแหน่ง: อังกัด:กวมสหารักษ์                                                                    |
| เข้าสู่ระบบเมื่อ : 12:28:23<br>คู่มีอการใช้งาน<br>ข้อมูลผู้ใช้   แก้ไขรหัดผ่าน<br>ออกจากระบบ   สลับผู้ใช้ | <b>บันทึกรายการ</b><br>สร้างวันสึกษัณหว่านมีขณะประเยกสาร                                                   |
| เสือกรายการที่ต้องการ<br>เมนูอัคไป (กลับหน้าหลัก                                                          | ระบบการบริหารงบประมาณ                                                                                      |
|                                                                                                    | ระบบจัดซื้อจัดจ้าง                                                                                         |
|                                                                                                    | ระบบเบิกจ่าย                                                                                               |
|                                                                                                    | ระบบรับและนำส่งรายได้                                                                                      |
|                                                                                                    | ระบบบัญชีแยกประเภท                                                                                         |
|                                                                                                    | ระบบบัญชีสินทรัพย์ถาวร                                                                                     |

|                                                                           | จัดเก็บรายได้                                                                                              |
|---------------------------------------------------------------------------|----------------------------------------------------------------------------------------------------|
| New<br>GFMIS<br>Thai and and a                                            | ระบบบริหารการเงินการคลังภาครัฐแบบอิเล็กทรอนิกส์ใหม่<br>NEW GOVERNMENT FISCAL MANAGEMENT INFORMATION SYSTEM |
| าพัตธุ์ใช้ : A0300300003T001                                              | ชื่อผู้ใช้ : สำนักหนึ่ง: สังสัด: การแขนายิกษ์                                                              |
| ซูมือการใช้งาน<br>ข้อมูลผู้ใช้   แก้เขรหัสผ่าน<br>ออกจากระบบ   สถับผู้ใช้ | <b>บันทึกรายการ</b><br>สว้าง/บันทึง/หัดทา/เปลี่ยนแปลงเอกสาร                                                |
| เลือกรายการที่ต้องการ                                                     | ระบบการบริหารงบประมาณ                                                                                      |
| and and a lateral state                                                   | ระบบจัดซื้อจัดจ้าง                                                                                         |
|                                                                           | ระบบเบิกจ่าย                                                                                               |
|                                                                           | ระบบรับและนำส่งรายได้<br>ระบบรับและนำส่งรายได้<br>รัตยก็กรายได้<br>มาส่งสิน                                |
|                                                                           | ระบบบัญชีแยกประเภท                                                                                         |
|                                                                           | ระบบบัญชีสินทรัพย์ถาวร                                                                                     |
|                                                                           |                                                                                                    |

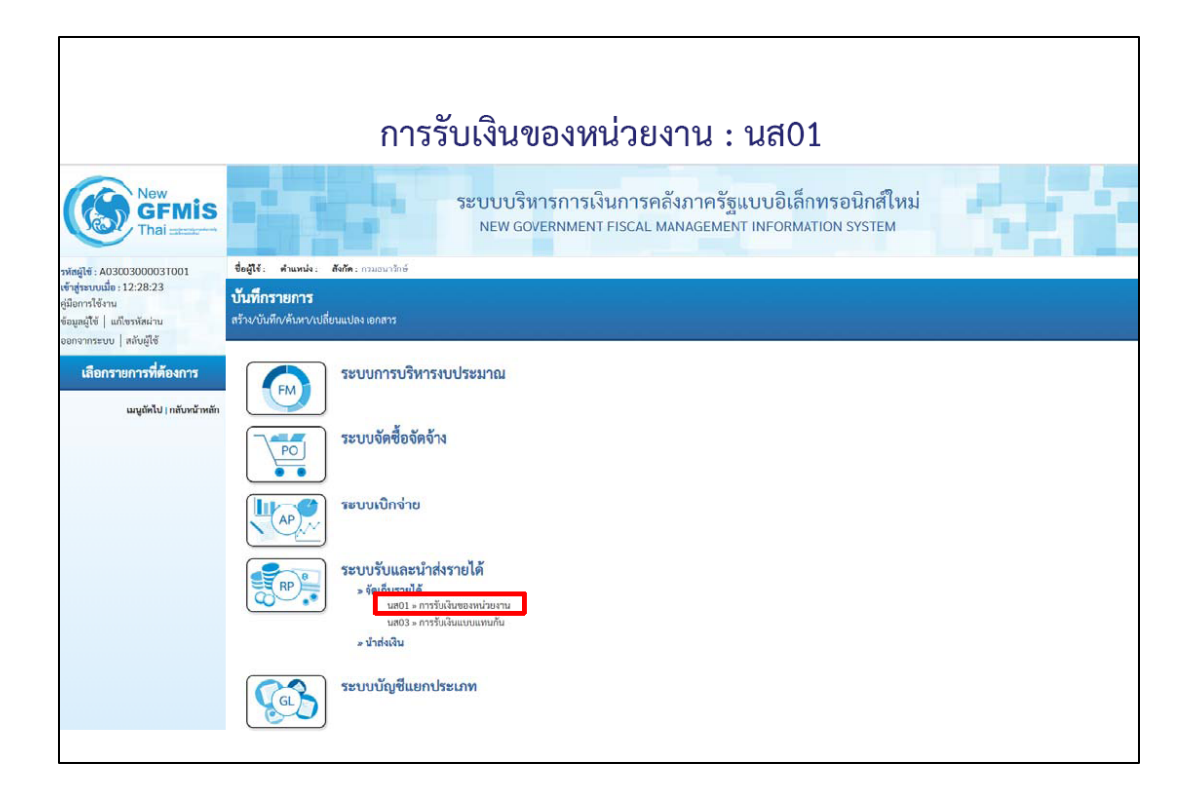

|                                                                       | ประเภทการร                                                                       | รับเงิน : RA (รับราย           | ได้แผ่นดิน)                                                                          |      |
|-----------------------------------------------------------------------|----------------------------------------------------------------------------------|--------------------------------|--------------------------------------------------------------------------------------|------|
| การรับเงินของหน่วยง <sup>.</sup><br>สร้างการรับเงินของหน่วยงาน        | าน (นส. 01)                                                                      |                                |                                                                                      |      |
| รพัสหน่วยงาน<br>งพัสติ้มที่<br>รพัสหน่วยเปิกง่าย<br>การย้างชิง        | 03003<br>maasuvõni<br>1000 - rizunans<br>0300300003<br>ritünmansis<br>R640000001 | ประจำวันที่<br>***<br>***<br>* | 16 ลูกาคม 2563<br>1<br>RA - รายได้แต่ปลิน<br>RA - รายได้แต่ปลิน<br>RB - เริ่มฝากคลัง |      |
| ข้อมูลทั่วไป รายการจัดเก็บ<br>รายละเอียดสถานะเงินที่รับ<br>ประเภทเงิน |                                                                                  |                                |                                                                                      |      |
| แหล่งของเงิน<br><u>จำนวนเงิน</u>                                      | 2564 V                                                                           | אויט                           |                                                                                      |      |
| ข้อมูลหน่วยงาน<br>รหัสดูมย์ตันทุนผู้จัดเก็บ<br>รหัสรายได้             | 0300300000<br>กรมชนารักษ์                                                        | <b>Q</b>                       |                                                                                      |      |
| ค้าออิบายเอกสาร                                                       |                                                                                  |                                |                                                                                      |      |
|                                                                       |                                                                                  | สาลองการบับลัก                 |                                                                                      | Ulañ |

|                                                            | Tab •                                                        | ข้อมูลทั่ว      | ไป (นส.01         | -RA)                          |         |
|------------------------------------------------------------|--------------------------------------------------------------|-----------------|-------------------|-------------------------------|---------|
| <b>การรับเงินของหน่วยงาน</b><br>สร้างการรับเงินของหน่วยงาม | (นส. 01)                                                     |                 |                   |                               |         |
| รหัสหน่วยงาน                                               | 03003                                                        |                 | ประจำวันที่       | 16 ตุล <mark>าค</mark> ม 2563 | <b></b> |
| รหัสพื้นที่                                                | 1000 - ส่วนกลาง                                              | ~               | 430               | 1                             |         |
| รพัสหน่วยเปิกง่าย                                          | 0300300003<br>สำนักการคลัง                                   | ~               | ประเภทการรับเริ่ม | RA - รายได้แผ่นดิน            | ~       |
| การอ้างอิง                                                 | R640000001                                                   |                 |                   |                               |         |
| ข้อมูลทั่วไป รายการจัดเก็บ                                 | กรณีเงินสด/เช็คผลประโยชน์<br>กรณีเงินฝากธนาคารเพื่อนำส่งคลัง |                 |                   |                               |         |
| รายละเอียคสถานะเงินที่รับ                                  | กรณีเงินฝากธนาคารรายบัญชีเพื่อนำส่งคลัง                      |                 |                   |                               |         |
| ประเภทเงิน                                                 | กรณีเงินสด/เช็คผลประโยชน์                                    | ~               |                   |                               |         |
| แหล่งของเงิน                                               | 2564 ~ 6419200<br>งบจากการขายสิ่งของและบุรีคว                |                 |                   |                               |         |
| จำนวนเงิน                                                  | L                                                            | 10,000,00 1/171 |                   |                               |         |
| ข้อมูลหน่วยงาน                                             |                                                              |                 |                   |                               |         |
| รษัสสูนย์สันกุนผู้ชัดเอ็บ                                  | 0300300000<br>กรมธนาวักษ์                                    | ٩               |                   |                               |         |
| รทัสรายได้                                                 | 642<br>H 19 10 00 00 00 00 00 00 00 00 00 00 00 00           | ٩               |                   |                               |         |
| คำอธิบายเอกสาร                                             |                                                              |                 |                   |                               |         |
| ปันทึกรายการรับเงินรายได้แต                                | ในที่โมของหน่วยงานตาแอง                                      |                 |                   |                               |         |
|                                                            |                                                              | dian            | งการบันทึก        |                               |         |
|                                                            |                                                              |                 |                   |                               | ( ถัดไป |

|                                                     | Table                       | ດແດດຮອັດ         | No. (NG 01 [                                     | 24)                |   |
|-----------------------------------------------------|-----------------------------|------------------|--------------------------------------------------|--------------------|---|
|                                                     | I db 1                      | 1911 13 16       | เสาบ (นส.บ1-ค                                    | (A)                |   |
| การรับเงินของหน่วยงาม<br>สร้างการรับเงินของหน่วยงาน | J (นส. 01)                  |                  |                                                  |                    |   |
| รหัสหน่วยงาน                                        | 03003<br>กรมธนารักษ์        |                  | ประจำวันที่                                      | 16 ตุลาคม 2563     |   |
| รหัสพื้นที่                                         | 1000 - ส่วนกลาง             | ~                | 430                                              | 1                  |   |
| รหัสหน่วยเบิกจ่าย                                   | 0300300003<br>ส่วนักการคลัง | ~                | ประเภทการรับเงิน                                 | RA - รายได้แผ่นดิน | ~ |
| การอ้างอิง                                          | R640000001                  |                  |                                                  |                    |   |
| ข้อมูกทั่วไป รายการจัดเก็บ                          |                             |                  |                                                  |                    |   |
| รายละเอียดเอกสาร                                    |                             |                  |                                                  |                    |   |
| ลำดับที่ 1                                          |                             |                  |                                                  |                    |   |
| <u>รพัสบัญชีแยกประเภท</u>                           |                             | ٩                | รทัสบัญชีย่อยของบัญชีแยก<br>ประเภท (Sub Book GL) |                    |   |
| ข้านวนเงิน                                          |                             | บาท              | รทัสหน่วยงานคู่ด้า<br>(Trading Partner)          |                    |   |
| รายละเอียดเพิ่มเติม                                 |                             |                  |                                                  |                    |   |
|                                                     |                             |                  |                                                  |                    |   |
|                                                     | ( จัดเก็บรายการ             | นี้ลงคาราง ลบขัย | อมูลรายการนี้ (สร้างข้อมูลรายการ                 | lsai               |   |
|                                                     |                             | ( จำลอ           | งการบันทึก                                       |                    |   |
| ( ก่อนหน้า                                          |                             |                  |                                                  |                    |   |
|                                                     |                             |                  |                                                  |                    |   |

| <b>การรับเงินของหน่วยงา</b><br>สร้างการรับเงินของหน่วยงาน | าน (นส. 01)                         |                                      |                                                  |                    |   |
|-----------------------------------------------------------|-------------------------------------|--------------------------------------|--------------------------------------------------|--------------------|---|
| รทัสหน่วยงาน                                              | 03003<br>กรมธนารักษ์                |                                      | ประจำวันที่                                      | 16 ตุลาคม 2563     | Ē |
| รหัสพื้นที่                                               | 1000 - ส่วนกลาง                     | ~                                    | ACF                                              | 1                  |   |
| รหัสหน่วยเบิกจ่าย                                         | 0300300003<br>สำนักการคลัง          | ~                                    | <u>ประเภทการรับเงิน</u>                          | RA - รายได้แผ่นดิน | ~ |
| การข้างอิง                                                | R640000001                          |                                      |                                                  |                    |   |
| ข้อมูลทั่วไป รายการจัดเก็บ                                |                                     |                                      |                                                  |                    |   |
| รายละเอียดเอกสาร                                          |                                     |                                      |                                                  |                    |   |
| ลำดับที่ 1                                                |                                     |                                      |                                                  |                    |   |
| รหัสบัญชีแยกประเภท                                        | 4202030105<br>รายได้ค่าชองเปิดเตล็ด | ٩                                    | รทัสบัญชีย่อยของบัญชีแยก<br>ประเภท (Sub Book GL) |                    |   |
| <u>จำนวนเงิน</u>                                          |                                     | 10,000.00 บาท                        | วทัสหน่วยงานคู่คัว<br>(Trading Partner)          |                    |   |
| รายละเอียดเพิ่มเติม                                       | รับเงินรายได้แผ่นดินของตนเอง        |                                      |                                                  |                    |   |
| ( ก่อนหน้า                                                | ( ŝn                                | ก็บราชการนี้องคาราง ) ( อบป<br>( จำล | ร้อมูลราษการนี้ (สร้างข้อมูลรายก<br>องการจังศึก  | nhai )             |   |

| ารรบเงินของห          | น่วยงาน (บ | a. 01)                     |                                               |                              |                 |
|-----------------------|------------|----------------------------|-----------------------------------------------|------------------------------|-----------------|
| ร้างการรับเงินของหน่ว |            |                            |                                               |                              |                 |
| พัสหน่วยงาน           |            | 03003<br>กรมชนารักษ์       | ประเร็าวันที่                                 | 10 พุศาคม 2563               |                 |
| หัสพื้นที่            |            | 1000 - ส่วนกลาง            | ~ 429                                         | 1                            |                 |
| พัสหน่วยเปิกจ่าย      |            | 0300300003<br>สำนักการคลัง | ~                                             | มชิน RA - รายได้แผ่นดิน      | ~               |
| ารข้างชิง             |            | R640000001                 |                                               |                              |                 |
| -                     |            |                            |                                               |                              |                 |
| ข้อมูลทั่วไป รายก     | ารจัดเก็บ  |                            |                                               |                              |                 |
| รายละเอียดเอกสาร      |            |                            |                                               |                              |                 |
| สำคับที่ 2            |            |                            |                                               |                              |                 |
| รหัสบัญชีแยกประเภท    |            |                            | (Q รหัสบัญชีย่อย<br>ประเภท (Sub               | ของบัญชีแยก<br>Book GL)      |                 |
| ข้านวนเงิน            |            |                            | บาท <del>รวมัสหน่วยงาน</del><br>(Trading Part | ຮູ້ຄົງ<br>ner)               |                 |
| รายละเอียคเพิ่มเติม   |            |                            |                                               |                              |                 |
|                       |            | (Šeužiu                    | เรามการนี้ลงตาราง (อาเด้อยู่กรวมหาวรปี) (     | สร้าะพัฒนูตรายการใหย่        |                 |
| เลือก <u>สำคับที่</u> | PK         | ชื่อบัญชี                  | รหัสบัญชีแยกประเภท                            | รายละเอียดเพิ่มเติม          | ข้านวนเสิน(บาท) |
|                       | เกรดิต     | รายได้ด่าของเบิตเคล็ต      | 4202030105                                    | รับเงินรายได้แผ่นดินของตนเอง | - 10,000.0      |
| 1                     |            |                            |                                               |                              |                 |

| ผลการบนทก                                       | าหสายหาวาม คาอสมาย<br>5001 ครวจสอบเอกสาร - ไม่มีข้อผิดพลาด: TRN Client 03 |                              |                           |                                  |  |  |  |  |  |
|-------------------------------------------------|---------------------------------------------------------------------------|------------------------------|---------------------------|----------------------------------|--|--|--|--|--|
|                                                 |                                                                           |                              |                           |                                  |  |  |  |  |  |
|                                                 |                                                                           |                              |                           |                                  |  |  |  |  |  |
| <b>่กรายการ</b>                                 |                                                                           |                              | 44.4                      |                                  |  |  |  |  |  |
| Iกรายการ<br>ผลการบันพึก                         | เลซที่เอกสาร                                                              | จพัสหน่วยงาน                 | ปีบัญชี                   | สถานะเอกสาร                      |  |  |  |  |  |
| <b>กรายการ</b><br>มลการบันทึก<br>สำเร็จ         | <b>เลซที่เอกสาร</b><br>100000055                                          | <b>จงัสหน่วยงาน</b><br>03003 | <b>ปีบัญชี</b><br>2021    | <b>สถานะเอกสาร</b><br>ผ่านรายการ |  |  |  |  |  |
| <b>ารายการ</b><br>ผลก <b>ารบันทึก</b><br>สำเร็จ | เลซที่เอกสาร<br>100000055                                                 | <b>จงัสหน่วยงาน</b><br>03003 | <b>បំ</b> ព័រ្យឌី<br>2021 | <b>สถานะเอกสาร</b><br>ผ่านรายการ |  |  |  |  |  |

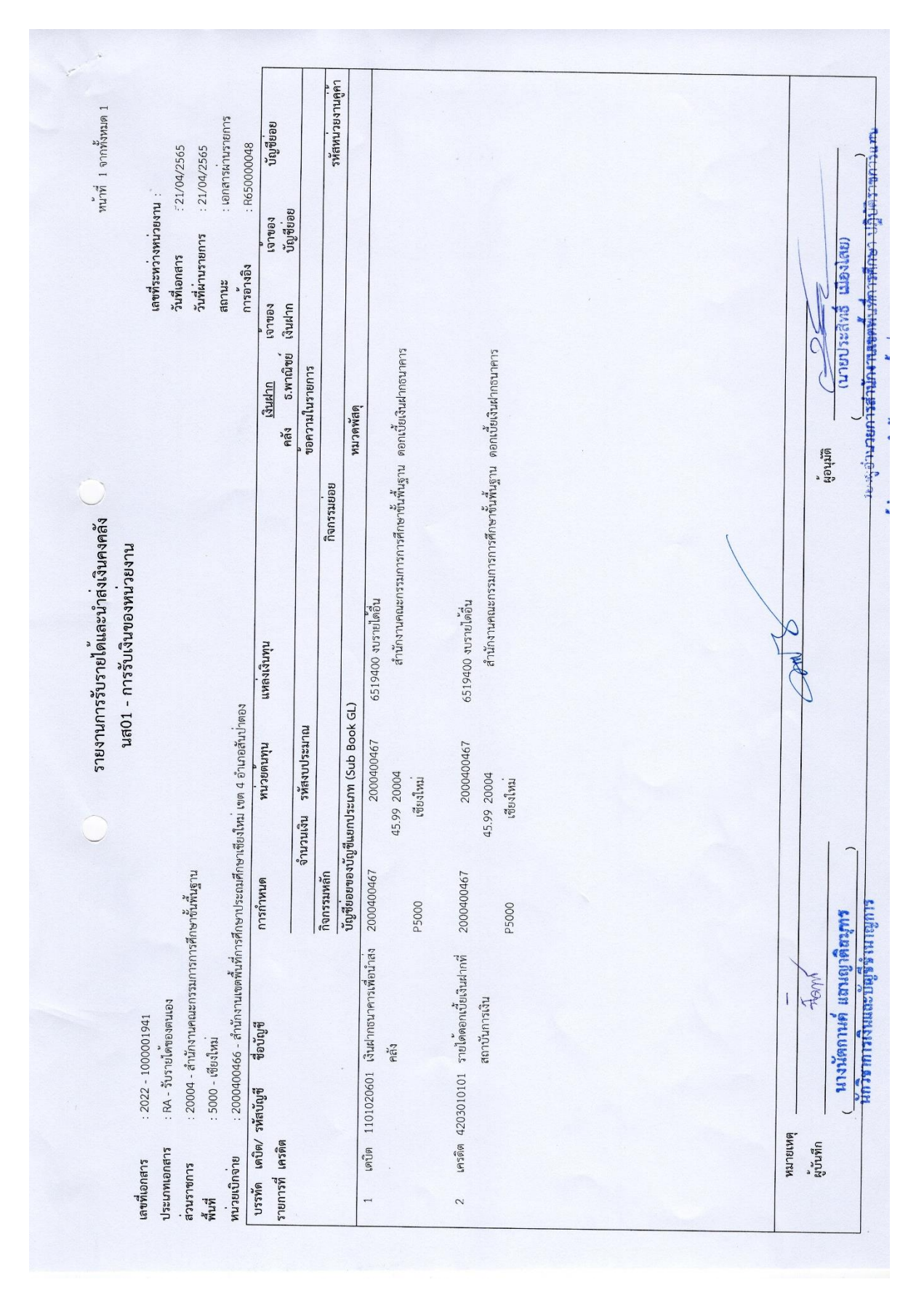

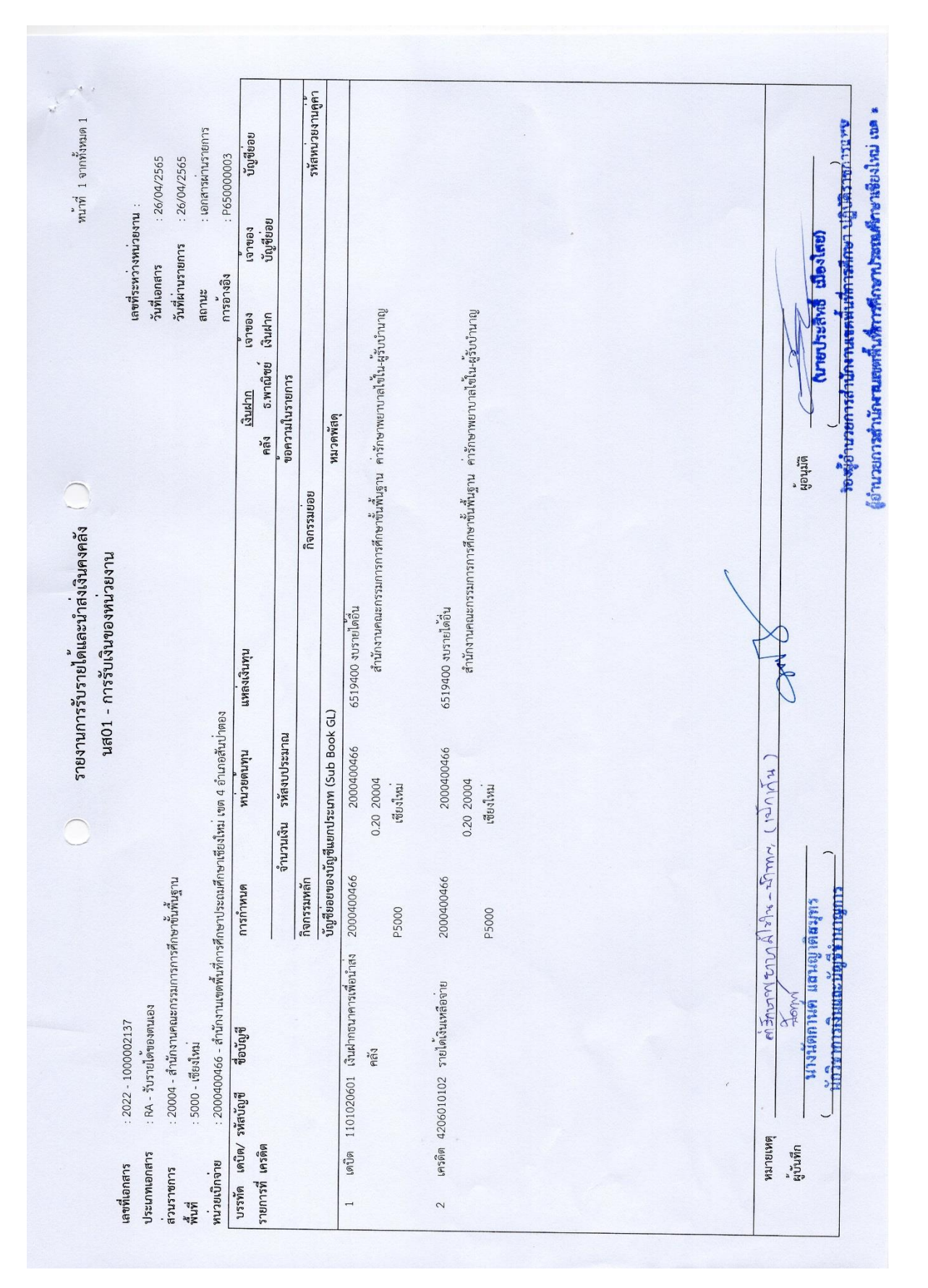

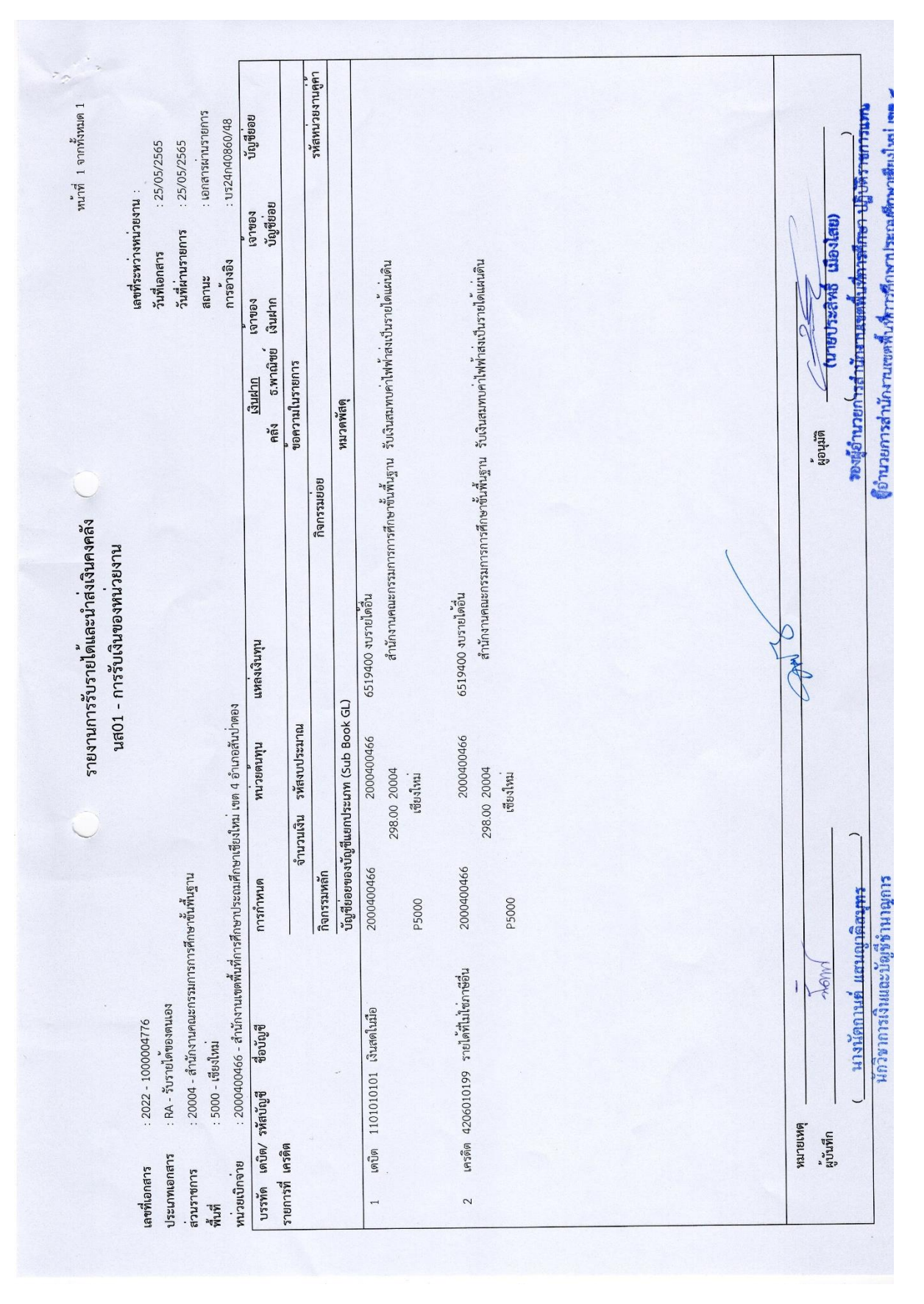

## การรับเงินนอกงบประมาณฝากคลังของตนเอง นส.01 (RB)

1. เข้าระบบ New GFMIS Thai โดยเลือก ระบบรับและนำส่งรายได้ และ " จัดเก็บรายได้ "

## เลือกเมนู "นส.01 การรับเงินของหน่วยงาน"

## 3. กรอกข้อมูลดังนี้

| รายการ           | รายละเอียด                   |
|------------------|------------------------------|
| ประจำวันที่      | วันที่เกิดรายการ             |
| ประเภทการรับเงิน | RB – เงินฝากคลัง             |
| การอ้างอิง       | เล่มที่/เลขที่ใบเสร็จรับเงิน |

## ข้อมูลทั่วไป

| รายการ                    | รายละเอียด                                                  |
|---------------------------|-------------------------------------------------------------|
| ประเภทเงิน                | ระบุประเภทเงินที่ได้รับ                                     |
|                           | - กรณีเงินสด                                                |
|                           | - กรณีเงินฝากธนาคารเพื่อนำส่งคลัง                           |
|                           | <ul> <li>กรณีเงินฝากธนาคารรายบัญชีเพื่อนำส่งคลัง</li> </ul> |
| จำนวนเงิน                 | ระบุจำนวนเงินที่ได้รับ                                      |
| รหัสศูนย์ต้นทุนที่จัดเก็บ | ระบุศูนย์ต้นทุน                                             |
|                           | : 2000400466                                                |
|                           | สำนักงานเขตพื้นที่การศึกษาประถมศึกษาเชียงใหม่ เขต 4         |
|                           | : 2000400467                                                |
|                           | โรงเรียนในสังกัด สำนักงานเขตพื้นที่การศึกษาประถมศึกษา       |
|                           | เชียงใหม่ เขต 4                                             |
| คำอธิบายรายการ            | ระบุคำอธิบายรายการ เช่น เงินประกันสัญญาโรงเรียน             |
|                           |                                                             |

#### รายการจัดเก็บ

| รายการ                      | รายละเอียด                                              |
|-----------------------------|---------------------------------------------------------|
| รหัสบัญชีแยกประเภท          | ระบุรหัสบัญชีแยกประเภท (GL) : 2112010199 เงินประกันอื่น |
| รหัสบัญชีเงินฝากคลัง        | ระบุรหัสบัญชีเงินฝากคลัง : 12901                        |
| รหัสเจ้าของบัญชีเงินฝากคลัง | ระบุรหัสเจ้าของบัญชีเงินฝากคลัง : 2000400466            |
| จำนวนเงิน                   | ระบุจำนวนเงินประกันสัญญา                                |
| รายละเอียดเพิ่มเติม         | ระบุคำอธิบายรายการ เช่น เงินประกันสัญญาโรงเรียน         |

เลือกเมนู " จัดเก็บรายการนี้ลงตาราง " ให้ตรวจสอบความถูกต้องครบถ้วนของเอกสารที่จะพิมพ์ เช่น
 วันที่เอกสาร เอกสารอ้างอิง รหัสบัญชีแยกประเภท GL จำนวนเงิน ศูนย์ต้นทุน แหล่งของเงิน รหัสรายการ เป็นต้น

5. เลือกเมนู " จำลองการบันทึก " ปรากฏข้อความ "ตรวจสอบเอกสาร - ไม่พบข้อมผิดพลาด "

6. เลือกเมนู " บันทึกข้อมูล " จดบันทึกเลขที่เอกสารที่ได้จากระบบ New GFMIS Thai คือ 1XXXXXXXX โดยบันทึกไว้ในทะเบียนคุมเงินฝากคลังของหน่วยงาน

7. เลือกเมนู " แสดงข้อมูล " หรือ " พิมพ์รายงาน "

8. สั่งพิมพ์รายงาน โดยเลือก PDF

## แผนภาพแสดงขั้นตอนการปฏิบัติงานในระบบ New GFMIS Thai

|                                                                                                    | ระบบรับและนำส่งรายได้                                                                                      |
|----------------------------------------------------------------------------------------------------|----------------------------------------------------------------------------------------------------|
| New<br>GFMIS<br>Thai                                                                                      | ระบบบริหารการเงินการคลังภาครัฐแบบอิเล็กทรอนิกส์ใหม่<br>NEW GOVERNMENT FISCAL MANAGEMENT INFORMATION SYSTEM |
| าหัสผู้ใช้ : A0300300003T001                                                                              | ซื้อผู้ใช้: ดำแหน่ง: อังกัด:กวมสหารักษ์                                                                    |
| เข้าสู่ระบบเมื่อ : 12:28:23<br>คู่มีอการใช้งาน<br>ข้อมูลผู้ใช้   แก้ไขรหัดผ่าน<br>ออกจากระบบ   สลับผู้ใช้ | <b>บันทึกรายการ</b><br>สร้างวันสึกษัณหว่านมีขณะประเยกสาร                                                   |
| เสือกรายการที่ต้องการ<br>เมนูอัคไป (กลับหน้าหลัก                                                          | ระบบการบริหารงบประมาณ                                                                                      |
|                                                                                                    | ระบบจัดซื้อจัดจ้าง                                                                                         |
|                                                                                                    | ระบบเบิกจ่าย                                                                                               |
|                                                                                                    | ระบบรับและนำส่งรายได้                                                                                      |
|                                                                                                    | ระบบบัญชีแยกประเภท                                                                                         |
|                                                                                                    | ระบบบัญชีสินทรัพย์ถาวร                                                                                     |

|                                                                            | จัดเก็บรายได้                                                                                              |
|----------------------------------------------------------------------------|----------------------------------------------------------------------------------------------------|
| New GFMIS                                                                  | ระบบบริหารการเงินการคลังภาครัฐแบบอิเล็กทรอนิกส์ใหม่<br>NEW GOVERNMENT FISCAL MANAGEMENT INFORMATION SYSTEM |
| รพัสธุ์โข้ : A0300300003T001<br>เข้าส่ระบบเมื่อ : 12:28:23                 | ชื่อผู้ให้ สำนงหน่ง: สังสัตรากมาแกกใหม่                                                                    |
| หู่มือการใช้งาน<br>ข้อมูลผู้ใช้   แก้ไขรหัสผ่าน<br>ออกจากระบบ   สกับผู้ใช้ | <b>บันทึกรายการ</b><br>สว้าม <i>าปันทึมพัฒนาง</i> นชื่อนแปลง แตสาว                                         |
| เลือกรายการที่ต้องการ                                                      | ระบบการบริหารงบประมาณ                                                                                      |
| an finance ( hardwar inite).                                               | ระบบจัดซื้อจัดจ้าง                                                                                         |
|                                                                            | ระบบเบิกจ่าย                                                                                               |
|                                                                            | ระบบรับและป่าส่งรายได้<br>ระบบรับและป่าส่งรายได้<br>รับแก้กรายได้<br>มาส่งสิน                              |
|                                                                            | ระบบบัญชีแยกประเภท                                                                                         |
|                                                                            | ระบบบัญชีสินทรัพย์ถาวร                                                                                     |
|                                                                            |                                                                                                    |

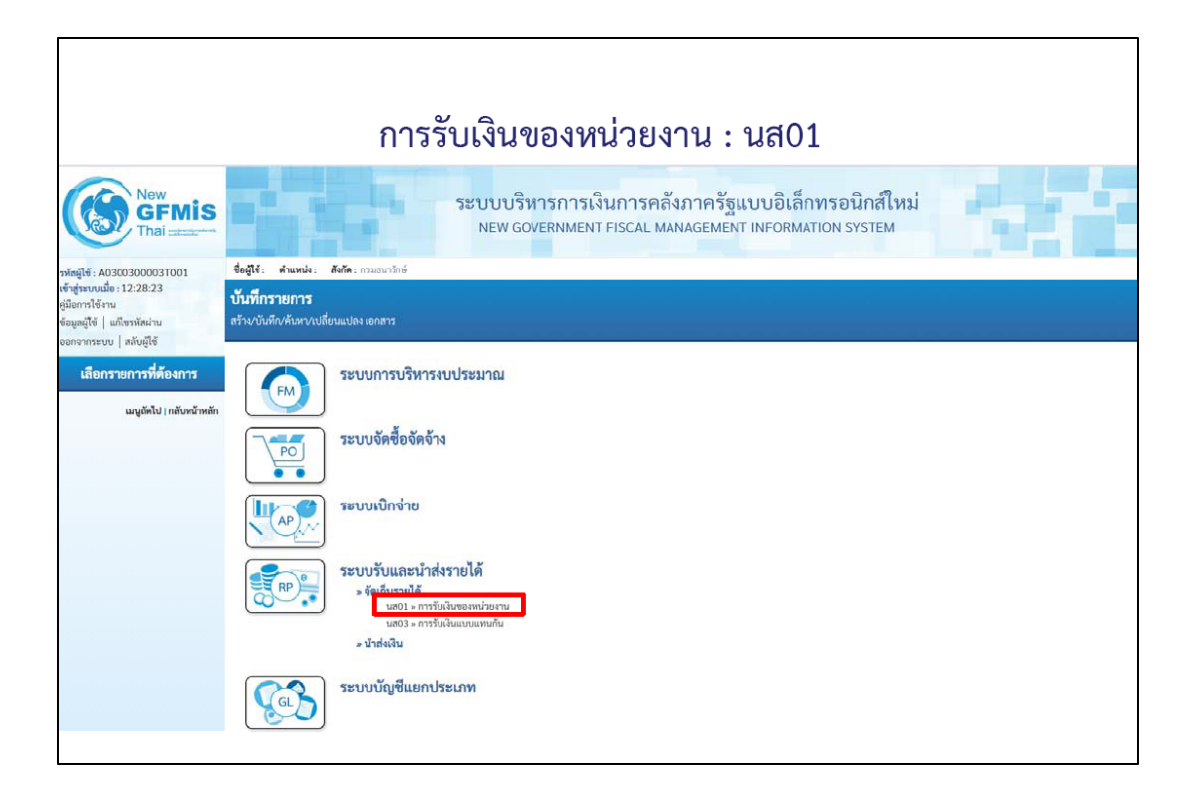

|                                   | Tab ข้อมลทั่                                                               | ้วไป (นส.01 -    | RB)              |       |
|-----------------------------------|----------------------------------------------------------------------------|------------------|------------------|-------|
| ດວະຮັບເອີນຫລາກກ່ວຍຄວາມ            | າຍ (1)                                                                     | ,                | ·                |       |
| สร้างการรับเงินของหน่วยงาน        |                                                                            |                  |                  |       |
| รทัสหน่วยงาน                      | 03003<br>กรมธนารักษ์                                                       | ประจำวันที่      | 16 ซุลาคม 2563   | Ē     |
| รหัสพื้นที่                       | 1000 - ส่วนกลาง 🗸                                                          | 439              | 1                |       |
| รทัสหน่วยเป็กจ่าย                 | 0300300003 ~                                                               | ประเภทการรับเงิน | RB - เงินฝากคลัง | ~     |
| การข้างชิง                        | R640000002                                                                 |                  |                  |       |
| <b>ข้อมูลทั่วไป</b> รายการจัดเก็บ | กรณีเงินสด/เช็คผลประโยชน์                                                  |                  |                  |       |
| รายละเอียคสถานะเงินที่รับ         | กรณีเงินฝากธนาคารเพื่อนำส่งคลัง<br>กรณีเงินฝากธนาคารรวมบัญชีเพื่อบำส่งคลัง |                  |                  |       |
| ประเภทสิน                         | กรณีเงินสด/เซ็คผลประโยชน์                                                  |                  |                  |       |
| แหล่งของเงิน                      | 2564 × 6426000                                                             |                  |                  |       |
| จำนวนเงิน                         | 20,000.00 um                                                               | и                |                  |       |
| ข้อมูลหน่วยงาน                    |                                                                            |                  |                  |       |
| วหัสฐามย์ต้างทุนผู้จัดเก็บ        | 0300300000                                                                 |                  |                  |       |
| รทัสบัญซีเงินฝากคลัง (3หลักท้าย)  |                                                                            |                  |                  |       |
| ค้าอธิบายเอกสาร                   |                                                                            |                  |                  |       |
| บันทึกรายการรับเงินนอกงบปร        | รมาณฝากคลิงของคนเอง                                                        |                  |                  |       |
|                                   |                                                                            | จำลองการบับทึก   |                  |       |
|                                   |                                                                            |                  |                  | สัดไป |
|                                   |                                                                            |                  |                  |       |
|                                   |                                                                            |                  |                  |       |

|                                                           |                            |                             | ÷                                                  |                  |   |
|-----------------------------------------------------------|----------------------------|-----------------------------|----------------------------------------------------|------------------|---|
|                                                           | Tab                        | ว รายการจัด                 | แก็บ (นส.01 -                                      | RB)              |   |
| ก <b>ารรับเงินของหน่วยง</b><br>สร้างการรับเงินของหน่วยงาน | าาน (นส. 01)               |                             |                                                    |                  |   |
| งหัสหน่วยงาน                                              | 03003<br>กรมธนารักษ์       |                             | ประจำวันที่                                        | 16 ตุลาคม 2563   | Ē |
| รหัสพื้นที่                                               | 1000 - ส่วนกลาง            | ~                           | 926                                                | 1                |   |
| รหัสหน่วยเปิกจ่าย                                         | 0300300003<br>สำนักการคลัง | ~                           | ประเภทการรับเงิน                                   | RB - เงินฝากคลัง | ~ |
| การอ้างอิง                                                | R640000002                 |                             |                                                    |                  |   |
| ช้อมูลทั่วไป รายการจัดเกี                                 | u                          |                             |                                                    |                  |   |
| รายละเอียดเอกสาร                                          |                            |                             |                                                    |                  |   |
| ลำดับที่ 1                                                |                            |                             |                                                    |                  |   |
| รทัสบัญขึ้นยกประเภท                                       |                            | ٩                           | รหัสบัญชีย่อยของบัญชีแยก<br>ประเภท (Sub Book GL)   |                  |   |
| <u>รหัสบัญชีเงินฝากคลัง</u>                               |                            | ٩                           | <u>รหัสเจ้าของบัญชีเงินฝากคลัง</u>                 |                  |   |
| <u>จำนวนเงิน</u>                                          |                            | ארט                         | <del>รษัสหน่วยงามคู่ด้า</del><br>(Trading Partner) |                  |   |
| รายละเอียดเพิ่มเติม                                       |                            |                             |                                                    |                  |   |
| ( ก่อนหน้า )                                              | _ Sin                      | ເຫັນຮາຍທາງນີ້ຄະດາງາະ ) (ກມາ | อังบุลรายการนี้ ตรีระชังบุลรายการไ<br>องกรรทัพส์ค  | lini )           |   |

|                                                       | oo "õol                          | ลี่มรายการขึ้ | ວະຫວຽວະ"(ພ.ສ.                                   | 01 DD)           |   |
|-------------------------------------------------------|----------------------------------|---------------|-------------------------------------------------|------------------|---|
| <b>ารวับเงินของหน่วยงา</b><br>างการรับเงินของหน่วยงาน | ไไว้ไ ปีไไ<br>น(บส.01)           | ที่มารายการนด | สงตาวาง (นส.                                    | UI - RB)         |   |
| สหน่วยงาน                                             | 03003<br>กระเวทร์                |               | ประจำวันที่                                     | 16 ตุลาคม 2563   | Ē |
| สพื้นที่                                              | 1000 - ส่วนกลาง                  | ~             | 420                                             | 1                |   |
| สหน่วยเปิกจ่าย                                        | 0300300003<br>สำนักการคลัง       | ~             | ประเภทการรับเงิน                                | RB - เงินฝากคลัง | ~ |
| ข้างอิง                                               | R64000002                        |               |                                                 |                  |   |
| ข้อมูลทั่วไป รายการจัดเก็บ                            |                                  |               |                                                 |                  |   |
| รายละเอียดเอกสาร                                      |                                  |               |                                                 |                  |   |
| ำดับที่ 1                                             |                                  |               |                                                 |                  |   |
| สัสบัญชีแยกประเภท                                     | 4313010199<br>รายได้อื่น         | ٩             | รทัสบัญชีปอยของบัญชีแยก<br>ประเภท (Sub Book GL) |                  |   |
| ทัสบัญชีเงินฝากคลัง                                   | 00901<br>เงินฝากต่างๆกรมธนารักษ์ | ٩             | รทัสเจ้าของบัญขีเงินฝากคลัง                     | 0300300000       |   |
| านวนเงิน                                              |                                  | 20,000.00 บาท | รทัสหม่วยงามคู่ด้า<br>(Trading Partner)         |                  |   |
| ายอะเอียอเพื่อแล้วเ                                   |                                  |               |                                                 |                  |   |

| 003<br>ธยารักษ์<br>000 - ส่วนกลาง<br>300300003<br>โกการคลัง<br>40000002 | ~                                    | ประจำวันที่<br>งวด                                 | 16 ตุลาคม 2563<br>1                    | Ē                                                                                                    |
|-------------------------------------------------------------------------|--------------------------------------|----------------------------------------------------|----------------------------------------|----------------------------------------------------------------------------------------------------|
| อมารักษ์<br>000 - ส่วนกลาง<br>300300003<br>(ความหรัง<br>30000002        | ~                                    | 929                                                | 16 สุลาคม 2563<br>1                    | •                                                                                                    |
| 000 - ส่วนกลาง<br>300300003<br>(กรรดถึง<br>540000002                    | ~                                    | 430                                                | 1                                      |                                                                                                    |
| 300300003<br>(000300)**<br>(40000002                                    | ~                                    |                                                    |                                        |                                                                                                    |
| 40000002                                                                |                                      | บระเภทการรับเงิน                                   | RB - เงินฝากคลัง                       | v                                                                                                    |
|                                                                         |                                      |                                                    |                                        |                                                                                                    |
|                                                                         |                                      |                                                    |                                        |                                                                                                    |
|                                                                         |                                      |                                                    |                                        |                                                                                                    |
|                                                                         |                                      |                                                    |                                        |                                                                                                    |
|                                                                         |                                      |                                                    |                                        |                                                                                                    |
|                                                                         | ٩                                    | รทัสบัญชีย่อยของบัญชีแยก<br>ประเภท (Sub Book GL)   |                                        |                                                                                                    |
|                                                                         | <u> </u>                             | รพัสเด้าของบัญที่เงินฝากคลัง                       |                                        |                                                                                                    |
|                                                                         | บาท                                  | <del>รทัสหน่วยงามคู่ต้า</del><br>(Trading Partner) |                                        |                                                                                                    |
|                                                                         |                                      |                                                    |                                        |                                                                                                    |
|                                                                         |                                      |                                                    |                                        |                                                                                                    |
|                                                                         |                                      |                                                    |                                        |                                                                                                    |
| (                                                                       | จัดเก็บรายการนี้คงหาราง ดบ           | ข้อมูลรายการนี้ ตร้างข้อมูลรายกา                   | รใหม่                                  |                                                                                                    |
| 4                                                                       |                                      |                                                    |                                        |                                                                                                    |
| ค รายได้อื่น                                                            | 4313010199                           | รับดินเ                                            | <u>สะเอยตเพมเตม</u><br>ฝากคลังของตนเอง | - 20.000.00                                                                                                    |
|                                                                         |                                      |                                                    | จำนวนเงินจัดเก็บ                       | 20,000.00                                                                                                    |
|                                                                         |                                      |                                                    |                                        |                                                                                                    |
|                                                                         | (<br><b>ประวัญชี</b><br>ก รายได้ชั้น |                                                    |                                        | <ul> <li>ຈາກເຮັນໃນອີຍອາຍອະບັນເອີຍມາ</li> <li>ປາຍເມາກ (Sub Book GL)</li> <li>ຈາກເຮັດແລະການຊື້ກຳ<br/>(Trading Patties?)</li> <li>ບາກ 2000 ອາຍາດ</li> <li>ບາກ 2000 ອາຍາດ</li> <li>ເປັນເປັນເປັນເປັນເປັນເປັນເປັນເປັນເປັນ</li> <li>ເປັນເປັນເປັນເປັນເປັນເປັນເປັນເປັນເປັນເປັນ</li></ul> |

| จำลองการบันทึกรายการ         |                      |                                                 |  |  |  |  |  |  |
|------------------------------|----------------------|-------------------------------------------------|--|--|--|--|--|--|
| ผลการบันทึก                  | รหัสข้อความ คำอธิบาย |                                                 |  |  |  |  |  |  |
| สำเร็จ                       | S001                 | ตรวจสอบเอกสาร - ไม่มีชื่อมีดพลาด: TRN Client 03 |  |  |  |  |  |  |
|                              |                      |                                                 |  |  |  |  |  |  |
| รบันทึกรายการ<br>ผลการบันทึก | เลขที่เอกสาร         | รพัสหน่วยงาน ปีบัญชี สถานะเอกสาร                |  |  |  |  |  |  |

| I MINI                   |            |             |                        | รเบร        |                   | មខម                                |               | มีนารยะกม<br>เ |                 |                        |                     |          |                |                     |          |  |   |   |   |             |           | 1411     |
|--------------------------|------------|-------------|------------------------|-------------|-------------------|------------------------------------|---------------|----------------|-----------------|------------------------|---------------------|----------|----------------|---------------------|----------|--|---|---|---|-------------|-----------|----------|
| .พกเธี 1 พ               |            | 1/04/2565   | 1/04/2565              | เกล้ารผานรา | 550000012         | บ้ญชี                              |               | รพัสข          |                 |                        |                     |          |                |                     |          |  |   |   |   |             |           | (        |
| ГРИ<br>И                 | ทางอยาหมาย | 15 : 2:     | ายการ : 2:             | 31 :        | . R               | เจ้าของ<br>บัญชีย่อย               |               |                |                 |                        |                     |          |                |                     |          |  |   |   |   |             |           | Covisie) |
|                          | เลขที่ระหา | วันที่เอกส  | วันที่ผ่านร            | สถานะ       | การอางอิง         | จาของ<br>งินฝาก                    |               |                |                 |                        | .4                  |          | 000400466      | 4.                  |          |  |   |   |   |             | P         | trans o  |
|                          |            |             |                        |             |                   | <u>เงินฝาก</u><br>คลัง ธ.พาณิชย์ เ | อความในรายการ |                | มวดพัสดุ        |                        | นประกันสัญญา สพป.ชม |          | 2901 2         | นประกันสัญญา สพป.ชม |          |  |   |   |   |             | 15        | Incru)   |
| 0                        |            |             |                        |             |                   |                                    | 10<br>10      | รรมยอย         |                 |                        | ษาขั้นพื้นฐาน เงิ   |          | 11             | ษาขั้นพื้นฐาน เงิ   |          |  |   |   |   |             | ผู้อนุมัง |          |
| งเงินคงคลง<br>เวยงาน     |            |             |                        |             |                   |                                    |               | นิจก           |                 |                        | เรรมการการศึกข      |          |                | เรรมการการศึกษ      |          |  |   |   | [ |             |           |          |
| ยโดและนาส<br>ับเงินของหเ |            |             |                        |             |                   | iunu                               |               |                |                 | <u>ว</u> 0 เงินฝากคลัง | สำนักงานคณะก        |          | 00 เงินฝากคลัง | สำนักงานคณะก        |          |  |   |   |   | þ           |           |          |
| าารรบราย<br>1 - การรั    |            |             |                        |             | ตอง               | แหลงเรี                            |               |                | GL)             | 652600                 |                     |          | 652600         |                     |          |  |   |   |   | M           | 2         |          |
| รายงานเ<br>นส0           |            |             |                        |             | เขต 4 อำเภอสันป่า | หน่วยต้นทุน                        | รหัสงบประมาณ  |                | ระเภท (Sub Book | 2000400466             | 0 20004             | ขียงใหม่ | 2000400466     | 0 20004             | ซียงใหม่ |  |   |   |   |             | 7         |          |
| 0                        |            |             |                        |             | ษาเชียงใหม        |                                    | จำนวนเงิน     |                | า้ญชีแยกปร      |                        | 7,280.00            | , er     |                | 7,280.00            | 61       |  |   |   |   |             |           | ĵ        |
|                          |            | :           | <b>โกษาขั้นพื้นฐาน</b> |             | ศึกษาประถมศึก     | การกำหนด                           |               | กิจกรรมหลัก    | บัญชียอยของ     | 2000400466             |                     | P5000    | 2000400466     |                     | P5000    |  |   |   |   |             |           | imm      |
|                          | ~          | เดาทยา      | ณะกรรมการคื            |             | างานเขตพื้นที่การ |                                    |               |                |                 | นาคารเพื่อนำสุง        |                     |          | นอื่น          |                     |          |  |   | , |   | 7 . KS. Mul | atom      | un umani |
|                          | 1000001958 | รายได้นอกงเ | สำนักงานค              | เรียงใหม    | 0466 - สำนั       | สื่อบัญสี                          |               |                |                 | 1 เงินฝากธ             | คลัง                |          | 6 เงินประกั    |                     |          |  |   |   |   |             |           | กงพัฒกา  |
|                          | : 2022 -   | : RB - รับ  | : 20004 -              | : 5000 - 1  | : 200040          | รหัสบัญชี                          |               |                |                 | 110102060              |                     |          | 211201019      |                     |          |  |   |   |   | <u>a</u> ,  |           | ;        |
|                          | อกสาร      | เพเอกสาร    | าชการ                  |             | เบิกจาย           | รัต เตบิต/<br>เรที่ เครลิต         |               |                |                 | เตบิต                  |                     |          | เครดิต         |                     |          |  | • |   |   | หาลเหห      | ผู้บันทึก |          |

### การบันทึกรับเงินในระบบ New GFMIS Thai

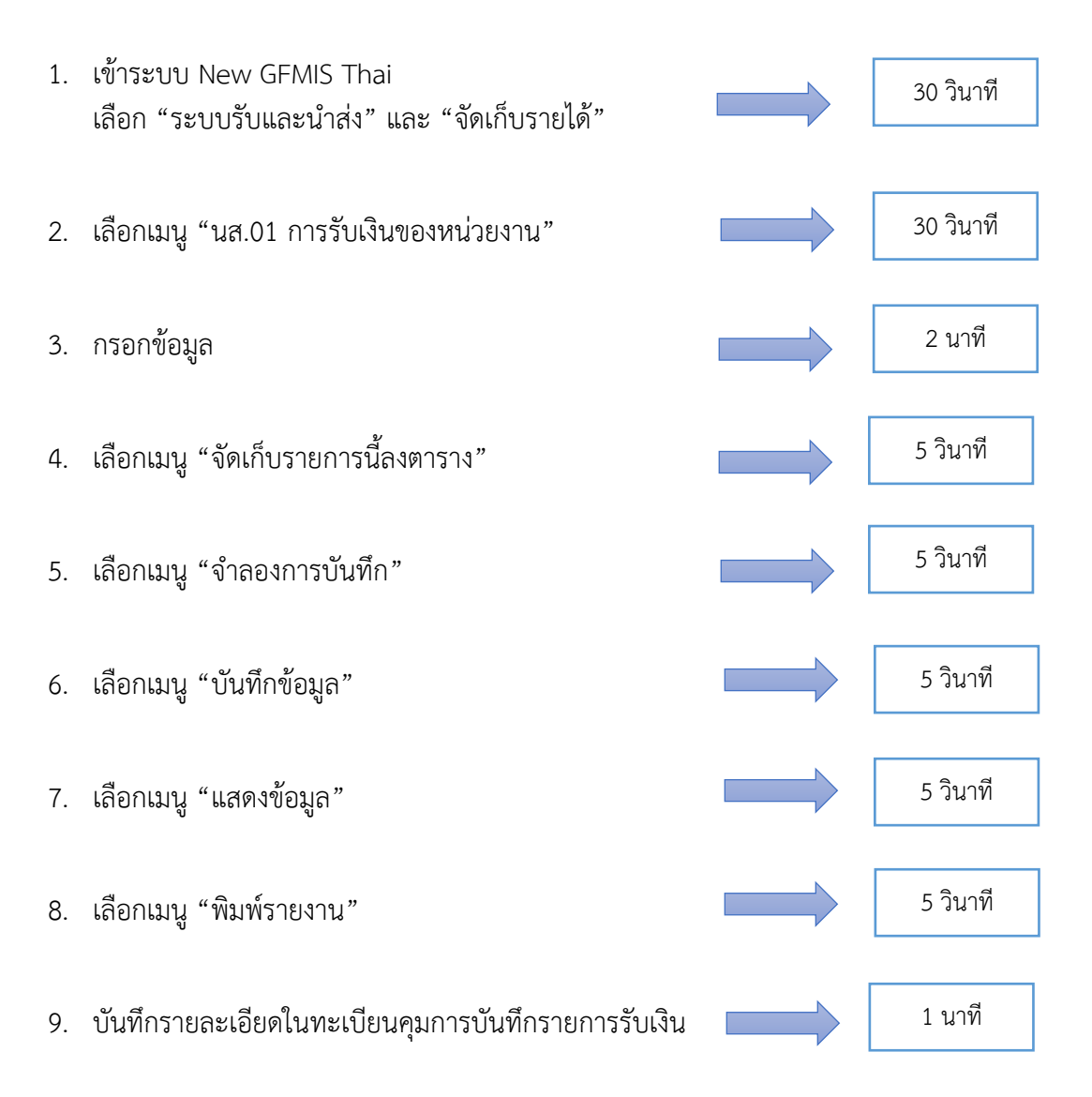

### กฎหมายที่เกี่ยวข้อง

ระเบียบกระทรวงการคลังว่าด้วยการเบิกเงินจากคลัง การรับเงิน การจ่ายเงิน การเก็บรักษาเงิน และการนำเงินส่งคลัง พ.ศ. 2562